## How to Sign Up as a Parent

After your child has created the student account, you can sign up as a parent. Once you create your account, you are automatically observing any group/class that your child is part of in his/her account. Any group/class the child adds in the future will be added to your parent account as well. You only need one account, even if you have <u>multiple children</u>.

## How to Sign Up as a Parent:

- 1. Obtain the 6 digit **parent code** from your child's account (this is *not* the same as your child's group codes)
  - The parent code is attached to your child's account. You can get this the following ways:
    - Your child's Edmodo homepage: the parent code is located on the bottom right side of the page
    - Your child's teacher can provide you with the parent code
- 2. After you have the parent code, go to <u>www.edmodo.com</u> (currently, you cannot create your account on a mobile or iPad Edmodo app)
- 3. Click "Parent Sign Up" and fill in the necessary information and parent code.

Note: You do not have to share a parent account with another parent, relative, or guardian. Multiple parent accounts can be set-up for one student. Simply use the same parent code found on the student's account to create a second parent account (must have a different email address).

|                                                                                                    | Username or Email       Password       Propert         Username or Email       Password       Propert         Sign up now. It's Free!       I'm a Studer         Parent Sign Up (Pooplings Parent Code)       I'm a Studer         Blog       Schools & Districts       Platform       Mot         Edmode 62012   About   Jobs   Contact   Press   Terms   Physicy   Mot       Terms   Physicy   Mot       Terms   Physicy   Mot                                                                                                    | Login<br>ht |                                          |
|----------------------------------------------------------------------------------------------------|----------------------------------------------------------------------------------------------------|-------------|------------------------------------------|
| To create a parent<br>account, you will need a<br>Parent Code from<br>your child account.<br>Once you have created<br>an account you can add<br>other children from that<br>one account. | veret Bigs Up  Parent Code:  Parent Code: Parent Code: Parent Code: Parent Code: Parent Code: Parent Code: Parent Code: Parent Code: Parent Code: Parent Code: Parent Code: Parent Code: Parent Code: Parent Code: Parent Code: Parent Code: Parent Code: Pare |             | Student name:<br><br>Edmodo parent code: |